# Gebruik API om afzenders toe te voegen in SL/BL op SMA

## Inhoud

Inleiding Voorwaarden Vereisten Gebruikte componenten Achtergrondinformatie Configureren Safelist GET en POST KRIJGEN POST Blocklist GET en POST KRIJGEN POST Gerelateerde informatie

# Inleiding

Dit document beschrijft configuraties om afzenders toe te voegen in Safelist / Blocklist (SL/BL) voor Secure Management-applicatie (SMA) met API- en curl-opdracht.

# Voorwaarden

## Vereisten

Cisco raadt kennis van deze onderwerpen aan:

- Secure Management-applicatie (SMA)
- API-kennis
- Spam Quarantine Kennis
- Kennis van Safelist / Blocklist

## Gebruikte componenten

De informatie in dit document is gebaseerd op de volgende software- en hardware-versies:

- Security Management-applicatie, AsyncOS versie 12.0 of nieuwer.
- Een client of programmeerbibliotheek cURL. Dit moet JSON steunen om de reactie van API te interpreteren.
- Autorisatie voor toegang tot AsyncOS API.
- Gecentraliseerde spamquarantaine.

• Safelist en Blocklist ingeschakeld.

De informatie in dit document is gebaseerd op de apparaten in een specifieke laboratoriumomgeving. Alle apparaten die in dit document worden beschreven, hadden een opgeschoonde (standaard)configuratie. Als uw netwerk live is, moet u zorgen dat u de potentiële impact van elke opdracht begrijpt.

## Achtergrondinformatie

Het belangrijkste doel van de API-service is rapporten en configuratie-informatie te verkrijgen van de SMA.

U kunt informatie over Veilige Lijst en Blokkeerlijst uit de spamquarantaine verkrijgen en nieuwe gebruikers toevoegen met API cURL-vragen.

## Configureren

### Safelist GET en POST

#### **KRIJGEN**

Deze zoekopdracht krijgt de informatie van de Safelist waar sma1.example.com is de SMA hostname en adminis de gebruikersnaam.

curl --location --request GET '<u>https://sma1.example.com/sma/api/v2.0/quarantine/safelist?action=view&quarantineType=spam&viewBy=recipient</u>' -u admin

Voer het wachtwoord voor de betreffende gebruiker in.

Als uitvoer krijgt u:

```
{"meta": {"totalCount": 2}, "data": [{"senderList": ["example.com"], "recipientAddress": "user2@example.com"}, {"senderList": ["test.com"], "recipientAddress": "user2@test.com"}]}
```

De GUI Safelist wordt in het beeld getoond:

| Safelist                       |             |      |        |
|--------------------------------|-------------|------|--------|
| Add                            |             |      |        |
| View by: Recipient View Search |             |      |        |
| Recipient Address              | Senders     | Edit | Delete |
| user2@example.com              | example.com | Edit | ŵ      |
| user2@test.com                 | test.com    | Edit | Ŵ      |

GUI Safelist-uitvoer

#### POST

Deze vraag voegt afzenderinformatie aan Safelist toe waar sma1.example.com is de SMA hostname en adminde gebruikersnaam is; user1@example.comde nieuwe ontvanger is, en example.com is de

afzender naar Safelist.

curl --location --request POST '<u>https://sma1.example.com/sma/api/v2.0/quarantine/safelist</u>' -u admin --data-raw '{ "action": "add", "quarantineType": "spam", "recipientAddresses": ["user1@example.com"], "senderList": ["example.com"], "viewBy": "recipient" }'

Voer deze opdracht in en voer het wachtwoord in voor de gebruiker in kwestie.

#### De GUI Safelist wordt in het beeld getoond:

| Safelist                       |             |      |        |  |
|--------------------------------|-------------|------|--------|--|
| Add                            |             |      |        |  |
| View by: Recipient View Search |             |      |        |  |
| Recipient Address              | Senders     | Edit | Delete |  |
| user1@example.com              | example.com | Edit | 音      |  |
| user2@example.com              | example.com | Edit | Ê      |  |
| user2@test.com                 | test.com    | Edit | 1      |  |

GUI Safelist-uitvoer

## Blocklist GET en POST

#### **KRIJGEN**

Deze zoekopdracht krijgt de informatie van de Safelist, waar sma1.example.com is de SMA hostname en adminis de gebruikersnaam

#### curl --location --request GET

'https://sma1.example.com/sma/api/v2.0/quarantine/blocklist?action=view&quarantineType=spam&viewBy=recipient' -u admin

Als uitvoer krijgt u:

{"meta": {"totalCount": 2}, "data": [{"senderList": ["example1.com"], "recipientAddress": "user2@example.com"}, {"senderList": ["test1.com"], "recipientAddress": "user2@test.com"}]

#### De GUI Safelist wordt in het beeld getoond:

| Block List                 |              |      |        |
|----------------------------|--------------|------|--------|
| Add                        |              |      |        |
| View by: Recipient  Search |              |      |        |
| Recipient Address          | Senders      | Edit | Delete |
| user2@example.com          | example1.com | Edit | 1      |
| user2@test.com             | test1.com    | Edit | ÷.     |

Uitvoer van GUI-blokkeringslijst

#### POST

Deze vraag voegt afzenderinformatie aan Safelist toe waar sma1.example.com is de SMA hostname en adminde gebruikersnaam is; user1@example.com de nieuwe ontvanger en example1.com is de afzender naar de blokkeringslijst.

| curllocationrequest POST 'https://sma1.example.com/sma/api/v2.0/quarantine/blocklist' -u admindata-raw '{ |
|----------------------------------------------------------------------------------------------------|
| "action": "add",                                                                                          |
| "quarantineType": "spam",                                                                                 |
| "recipientAddresses": ["user1@example.com"],                                                              |
| "senderList": ["example1.com"],                                                                           |
| "viewBy": "recipient"                                                                                     |
| }'                                                                                                    |

Voer deze opdracht in en voer het wachtwoord in voor de gebruiker in kwestie.

De GUI Safelist wordt in het beeld getoond:

| Block List                 |              |      |        |  |
|----------------------------|--------------|------|--------|--|
| Add                        |              |      |        |  |
| View by: Recipient  Search |              |      |        |  |
| Recipient Address          | Senders      | Edit | Delete |  |
| user1@example.com          | example1.com | Edit | ŵ      |  |
| user2@example.com          | example1.com | Edit | ŵ      |  |
| user2@test.com             | test1.com    | Edit | ŵ      |  |

Uitvoer van GUI-blokkeringslijst

# Gerelateerde informatie

- Programmeerhandleidingen SMA
- Eindgebruikershandleiding voor SMA

#### Over deze vertaling

Cisco heeft dit document vertaald via een combinatie van machine- en menselijke technologie om onze gebruikers wereldwijd ondersteuningscontent te bieden in hun eigen taal. Houd er rekening mee dat zelfs de beste machinevertaling niet net zo nauwkeurig is als die van een professionele vertaler. Cisco Systems, Inc. is niet aansprakelijk voor de nauwkeurigheid van deze vertalingen en raadt aan altijd het oorspronkelijke Engelstalige document (link) te raadplegen.